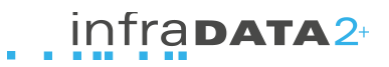

## 1 MWST-Satz ändern auf 7.7%

Auf den 1. Januar 2018 sinkt der Mehwertsteuersatz von bisher 8% auf neu 7.7%. Tragen Sie in den Einstellungen den neuen Satz ein, damit für Rechnungen ab dem 1. Januar der neue Satz verwendet wird.

## 1. Schritt: Einstellungen MWST öffnen

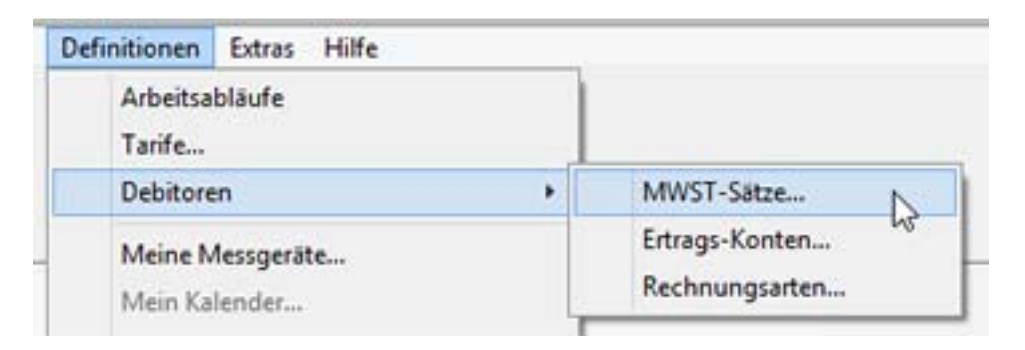

Öffnen Sie den Menueintrag "Debitoren/MWST"

## 2. Schritt: Neuer Satz eintragen

| ÷.             | MWST-Sätze –                                                    |
|----------------|-----------------------------------------------------------------|
| MWST-Satz      | Details                                                         |
| MWST-Satz<br>8 | MWST-Satz: 8.0 %  MWST-Code:                                    |
|                | MWST-Satz-Änderung<br>Gültig ab: 01.01.2019<br>MWST-Satz: 7.7 % |

Tragen Sie den neuen MwSt-Satz ein unter "MWST-Satz-Änderung"

## 3. Schritt: Weitere Informationen

| Debitoren | Adressen | Definitionen          | Extras | Hilfe |  |
|-----------|----------|-----------------------|--------|-------|--|
|           | Inh      | Inhalt                |        |       |  |
|           | Kor      | Kontext-Hilfe         |        | F1    |  |
|           | Ne       | ue Funktionen         |        |       |  |
|           | infr     | infraDATA im Internet |        |       |  |
|           | Ere      | Ereignisse anzeigen   |        |       |  |
|           | Info     | ,<br>,                |        |       |  |
|           |          |                       |        |       |  |

Weitere Informationen zu Thema finden Sie in der Programmhilfe (Taste F1) unter dem Stichwort "Mehrwertsteuer".

Hinweis zu Export in Buchhaltung: Falls Sie aus infraDATA2 einen Debitorenexport machen, überprüfen Sie bitte den ersten Export mit dem neuen MWST-Satz. Bei Fragen stehen wir gerne zur Verfügung.